## Procedimentos para configuração de Repetidor

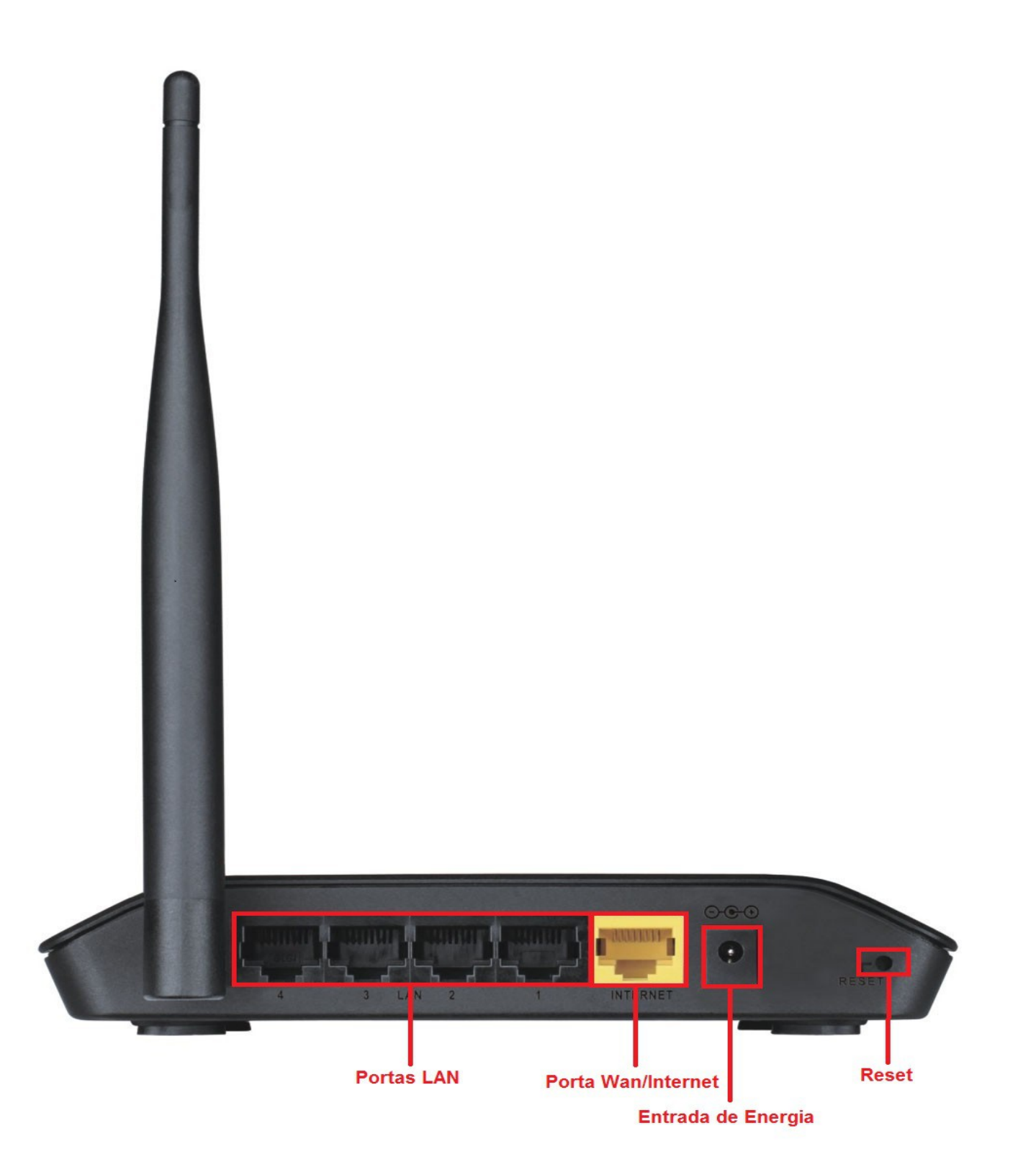

1- Para acessar a página de configuração do roteador abra o Internet Explorer, digite na barra de endereços http://192.168.0.1 e tecle **Enter**.

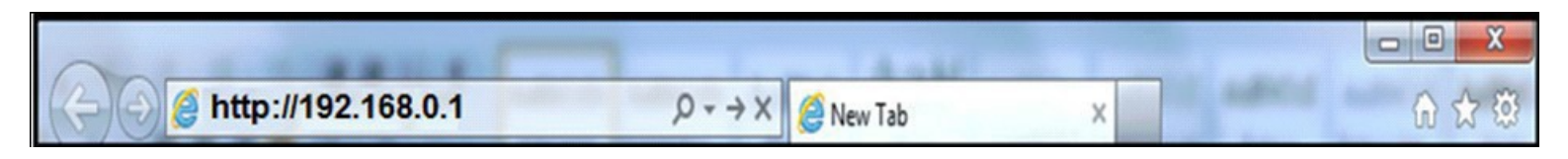

Caso os cabos estejam conectados corretamente o DIR-610 irá identificar automaticamente seu tipo de conexão.

| Página de produtos: DIR-610 |                                          | Versão de hardware: B1             | Versão de firmware: 2.04 |
|-----------------------------|------------------------------------------|------------------------------------|--------------------------|
| <b>D-Link</b>               |                                          | Selecio                            | onar idioma Portuguese 🔻 |
| REDE Mapa                   |                                          |                                    |                          |
| cliente                     | Roteador                                 |                                    | Internet                 |
|                             |                                          | <u> </u>                           |                          |
| Lan IP 192.168.0.1          | IP Internet 0.0.0.0                      | I                                  | онср                     |
| Configuração Wan            |                                          |                                    |                          |
| Tipo de conexão:            | DHCP V                                   |                                    |                          |
| Configuração Wireless       |                                          |                                    |                          |
| SSID:<br>Chave:             | D-Link_DIR-610 (8-63 ca<br>hexadecimais) | racteres ou 64 dígitos             |                          |
|                             | Salvar e conectar                        | Configurações de rede<br>avançadas |                          |

No centro da tela abrirão os campos para autenticação.

| Página de produtos: DIR-610 | Versão de hardware: B1 Versão de firmware: 2.04 |  |
|-----------------------------|-------------------------------------------------|--|
| <b>D-Link</b>               | Selecionar idioma Portuguese V                  |  |
| Login                       | Nome de Usuário: Admin<br>Senha:<br>Login       |  |
| WIRELESS                    |                                                 |  |
|                             | Copyright © 2008-2013 D-Link Systems, Inc.      |  |

O usuário e senha padrão do equipamento é:

#### Nome de Usuário: Admin

Senha: (em branco)

Clique em Login.

#### Internet Gateway - DIR-610 B1 Repetidor

# 2- Clique nas abas Wireless > Repetidor wireless, habilite a opção Repetidor habilitado e clique em Site Survey.

| Página de produto:                      | s: DIR-610                        |                            |                                                               | Versão                                          | de hardware:B1 Vers | são de firmware: 2.04                                                 |
|-----------------------------------------|-----------------------------------|----------------------------|---------------------------------------------------------------|-------------------------------------------------|---------------------|-----------------------------------------------------------------------|
| D-Lini                                  | K                                 |                            |                                                               |                                                 | Selecionar          | idioma Portuguese <b>T</b>                                            |
| DIR-610                                 | Configuração                      | Wireless                   | Avançado                                                      | Maintenance                                     | Status              | Ajuda                                                                 |
| Fundamentos do<br>Wireless              | Repetidor Wirele                  | 55                         |                                                               |                                                 |                     | Dicas úteis                                                           |
| WPS                                     | Esta página é usada p             | ara configurar os parâmet  | tros para o repetidor wirele                                  | SS.                                             |                     | Este modo tem uma<br>função Bridge. O<br>repetidor wireless pode      |
| Wireless avançado<br>Repetidor wireless | Etapa 1: clique em 'Si<br>'Next'. | te Survey'. Os locais peso | quisados serão exibidos na l                                  | ista abaixo.Selecionar um i                     | tem , e Clique em   | ser usado para ampliar a<br>cobertura do sinal<br>wireless. Você pode |
|                                         | Configuração Do                   | <b>Repetidor Wireless</b>  |                                                               |                                                 |                     | expiorar e se conectar a<br>rede para ampliar a<br>cobertura do sinal |
|                                         |                                   | SSID da AP                 | Repetidor habilitado<br>'nenhum' se o repetido<br>Site Survey | (O Modo DHCP será def<br>or estiver habilitado) | inido como          | wireless nesta página.<br>Mais                                        |
|                                         |                                   |                            | Aplicar                                                       |                                                 |                     |                                                                       |
|                                         |                                   | <u></u>                    |                                                               |                                                 |                     |                                                                       |

Copyright © 2008-2013 D-Link Systems, Inc.

### Internet Gateway - DIR-610 B1 Repetidor

#### WIRELESS

#### 3- Clique em Ok.

D-Link

| Página de produtos         | : DIR-610             |                              |                                                             | Versão                              | de hardware:B1 \       | /ersão de firmware: 2.04                                                    |
|----------------------------|-----------------------|------------------------------|-------------------------------------------------------------|-------------------------------------|------------------------|-----------------------------------------------------------------------------|
| <b>D-Link</b>              | ¢                     |                              |                                                             |                                     | Selecion               | ar idioma Portuguese 🔻                                                      |
| DIR-610                    | Configuração          | Wireless                     | Avançado                                                    | Maintenance                         | Status                 | Ajuda                                                                       |
| Fundamentos do<br>Wireless | Repetidor Wirele      | 255                          |                                                             |                                     |                        | Dicas úteis                                                                 |
| WPS                        | Esta página é usada j | oara configurar os parâmetr  | os para o repetidor wireles                                 | is.                                 |                        | Este modo tem uma<br>função Bridge. O                                       |
| Wireless avançado          | Etapa 1: clique em 'S | ite Survey'. Os locais pesqu | isados serão exibidos na lis                                | ta abaixo.Selecionar um ite         | m , e Clique em 'Next' | ser usado para ampliar<br>a cobertura do sinal                              |
| Repetidor wireless         | Configuração Do       | Repetidor Wireless           |                                                             |                                     |                        | wireless. Você pode<br>explorar e se conectar à                             |
|                            |                       | Message from webpage         | P será definido como 'nenh<br>ue deseja habilitar o repetid | num' se o repetidor estiver<br>dor? |                        | rede para ampliar a<br>cobertura do sinal<br>wireless nesta página.<br>Mais |
|                            |                       | Copyrig                      | ht © 2008-2013 D-Link Sy                                    | stems, Inc.                         |                        |                                                                             |

#### 4- Aguarde o término da contagem.

| Página de produto          | s: DIR-610              |                             |                                                                                         | Versão                                                           | de hardware:B1 Ve       | rsão de firmware: 2.04                                                                                                    |
|----------------------------|-------------------------|-----------------------------|-----------------------------------------------------------------------------------------|------------------------------------------------------------------|-------------------------|----------------------------------------------------------------------------------------------------|
| D-Lini                     | ¢                       |                             |                                                                                         |                                                                  | Seleciona               | r idioma Portuguese 🔻                                                                                                    |
| DIR-610                    | Configuração            | Wireless                    | Avançado                                                                                | Maintenance                                                      | Status                  | Ajuda                                                                                                    |
| Fundamentos do<br>Wireless | Repetidor Wirele        | SS                          |                                                                                         |                                                                  |                         | Dicas úteis                                                                                                    |
| WPS                        | Esta página é usada p   | ara configurar os parâmetr  | os para o repetidor wireless                                                            | 5.                                                               |                         | Este modo tem uma<br>função Bridge. O                                                                                                    |
| Wireless avançado          | Etapa 1: clique em 'Sit | e Survey'. Os locais pesqui | isados serão exibidos na list                                                           | a abaixo.Selecionar um ite                                       | m , e Clique em 'Next'. | ser usado para ampliar<br>a cobertura do sinal                                                                                                    |
| Repetidor wireless         | Configuração Do         | Repetidor Wireless          | Repetidor habilitado((<br>'nenhum' se o repetido<br>Pesquisando, não interro<br>Aplicar | O Modo DHCP será defin<br>r estiver habilitado)<br>mper, 3s left | nido como               | a cobertura do sinal<br>wireless. Você pode<br>explorar e se conectar à<br>rede para ampliar a<br>cobertura do sinal<br>wireless nesta página.<br>Mais |
|                            |                         | Convrig                     | ht © 2008-2013 D-Link Svs                                                               | tems. Inc.                                                       |                         |                                                                                                    |

#### 5- Selecione a rede que deseja repetir e clique em **Próximo**.

| DIN-010                    | Configuração                                                                                                    | Wireless                                                                                                    | Avançado                                                                                                    | Maintenance                                                                                                    | Status                                                                                                    | Ajuda                                                                       |
|----------------------------|----------------------------------------------------------------------------------------------------|----------------------------------------------------------------------------------------------------|----------------------------------------------------------------------------------------------------|----------------------------------------------------------------------------------------------------|----------------------------------------------------------------------------------------------------|-----------------------------------------------------------------------------|
| Fundamentos do<br>Wireless | Repetidor Wireles                                                                                                    | s                                                                                                    |                                                                                                    |                                                                                                    |                                                                                                    | Dicas úteis                                                                 |
| WPS                        | Esta página é usada par                                                                                                    | a configurar os parâmet                                                                                                    | tros para o repetidor wireles                                                                                                    | 55.                                                                                                    |                                                                                                    | Este modo tem uma<br>função Bridge. O                                       |
| Wireless avançado          | Etapa 1: clique em 'Site                                                                                                    | Survey'. Os locais pesqu                                                                                                    | uisados serão exibidos na lis                                                                                                    | sta abaixo.Selecionar um ite                                                                                                    | em , e Clique em 'Next'.                                                                                                    | repetidor wireless pode<br>ser usado para ampliar                           |
| Repetidor wireless         | Configuração Do R                                                                                                    | epetidor Wireless                                                                                                    |                                                                                                    |                                                                                                    |                                                                                                    | a cobertura do sinal<br>wireless. Você pode                                 |
|                            |                                                                                                    | SSID da AF                                                                                                    | Repetidor habilitado     'nenhum' se o repetido     DIR-905L     Site Survey                                                                                                    | (O Modo DHCP será defi<br>or estiver habilitado)                                                                                                    | nido como                                                                                                    | rede para ampliar a<br>cobertura do sinal<br>wireless nesta página.<br>Mais |
|                            | <ul> <li># SSID</li> <li>1 DSL-2730E</li> <li>2 DIR-905L</li> <li>3 GVT_F79F</li> <li>4 dlink_guest</li> <li>5 dlink_guest_a</li> <li>6 dlinkbr</li> <li>7 Treinamento</li> <li>8 dlinkbr</li> <li>9 dlinkbr-diretoria</li> <li>10 LabQualidade</li> <li>11 dlink_guest</li> <li>12 dlinkbr</li> <li>13 dlink_guest_a</li> <li>14 dlinkbr</li> <li>15 dlink_guest</li> <li>16 myBabyCam-AE8-</li> <li>17 ADM</li> <li>Clique em 'Next' para compared to the second second</li></ul> | Endereço MAC<br>c0:a0:bb:d3:57:c0<br>bc:f6:85:3e:f5:30<br>c4:a8:1d:f1:f7:9f<br>14:d6:4d:ed:3a:e2<br>14:d6:4d:ed:3a:e1<br>14:d6:4d:ed:3a:e0<br>b8:a3:86:65:5d:d4<br>1c:af:f7:20:67:90<br>90:94:e4:2a:52:a8<br>14:d6:4d:ed:17:e0<br>1c:af:f7:22:19:52<br>1c:af:f7:22:19:52<br>1c:af:f7:22:19:51<br>5c:d9:98:2e:40:90<br>14:d6:4d:ed:2d:e2<br>4 28:10:7b:19:ae:84<br>cc:b2:55:8c:6e:39 | Canal Sinal<br>7 100% WPA-PSK(A<br>6 100% WPA-PSK(A<br>10 100%<br>1 100% WPA-PSK(A<br>1 100% WPA-PSK(A<br>1 100% WPA-PSK(A<br>1 100% WPA-PSK(A<br>5 100% WPA-PSK(A<br>4 100% WPA-PSK(A<br>6 100% WPA-PSK(A<br>6 100% WPA-PSK(A<br>6 100% WPA-PSK(A<br>11 100% WPA-PSK(A<br>11 100% WPA-PSK(A<br>11 100% WPA-PSK(A<br>11 100% WPA-PSK(A<br>11 100% WPA-PSK(A<br>11 18%<br>Spetidor<br>Próximo | Segurança<br>LES/TKIP)/WPA2-PSK(A<br>LES/TKIP)/WPA2-PSK(A<br>WPA2-PSK(AES)<br>LES/TKIP)/WPA2-PSK(A<br>LES/TKIP)/WPA2-PSK(A<br>LES/TKIP)/WPA2-PSK | Selecionar<br>ES/TKIP)  ES/TKIP)  ES/TKIP  ES/TKIP  ES/TK |                                                                             |
|                            |                                                                                                    |                                                                                                    |                                                                                                    |                                                                                                    |                                                                                                    |                                                                             |

Copyright © 2008-2013 D-Link Systems, Inc.

6- Em **Chave Pré-compartilhada** marque a senha da rede sem fio que será repetida e clique em **Next**.

| Página de produto          | s: DIR-610                                       |                                            |                             | Versão                       | de hardware:B1 Ver     | são de firmware: 2.04                                                                           |
|----------------------------|--------------------------------------------------|--------------------------------------------|-----------------------------|------------------------------|------------------------|-------------------------------------------------------------------------------------------------|
| D-Lini                     | k                                                |                                            |                             |                              | Selecionar             | idioma Portuguese 🔻                                                                             |
| DIR-610                    | Configuração                                     | Wireless                                   | Avançado                    | Maintenance                  | Status                 | Ajuda                                                                                           |
| Fundamentos do<br>Wireless | Configurações De                                 | Segurança Wireless                         | ;                           |                              |                        | Dicas úteis                                                                                     |
| WPS                        | Etapa: Configurar a se<br>não autorizado à sua r | gurança wireless. Ativar o<br>ede wireless | WEP ou WPA utilizando cha   | aves de criptografia pode in | npedir qualquer acesso | Este modo tem uma<br>função Bridge. O<br>repetidor wireless pode<br>ser usado para ampliar      |
| Repetidor wireless         | Configurações De                                 | Segurança Wireless                         | 5                           |                              |                        | a cobertura do sinal<br>wireless. Você pode                                                     |
|                            |                                                  | Criptografia:                              | WPA-PSK(TKIP) 🗸             |                              |                        | explorar e se conectar à<br>rede para ampliar a<br>cobertura do sinal<br>wireless nesta página. |
|                            | Opções De Segura                                 | ança(WPA-PSK)                              |                             |                              |                        | Mais                                                                                            |
|                            | Cha                                              | ave Pré-compartilhada:                     | 1234567890<br>hexadecimais) | × (8-63 caracte              | eres ou 64 dígitos     |                                                                                                 |
|                            |                                                  |                                            | Previous                    |                              |                        |                                                                                                 |
|                            |                                                  |                                            |                             |                              |                        |                                                                                                 |
|                            |                                                  |                                            |                             |                              |                        |                                                                                                 |
|                            |                                                  |                                            |                             |                              |                        |                                                                                                 |
|                            |                                                  |                                            |                             |                              |                        |                                                                                                 |
|                            |                                                  | Copyrig                                    | ht @ 2009 2012 D Link Svo   | toms Inc                     |                        |                                                                                                 |

Internet Gateway - DIR-610 B1 Repetidor

## 7- Altere o IP de LAN do DIR-610 e clique em Concluir

| Página de produto          | s: DIR-610                                         |                                                         |                                                          | Versão                                                        | de hardware:B1                    | Versão de firmware: 2.04                                         |
|----------------------------|----------------------------------------------------|---------------------------------------------------------|----------------------------------------------------------|---------------------------------------------------------------|-----------------------------------|------------------------------------------------------------------|
| <b>D-Lin</b> i             | k                                                  |                                                         |                                                          |                                                               | Seleci                            | onar idioma Portuguese 🔻                                         |
| DIR-610                    | Configuração                                       | Wireless                                                | Avançado                                                 | Maintenance                                                   | Status                            | Ajuda                                                            |
| Fundamentos do<br>Wireless | Concluir Configu                                   | ação                                                    |                                                          |                                                               |                                   | Dicas úteis                                                      |
| WPS                        | Etapa 3: clique em 'Co                             | ncluir' para salvar a config                            | uração.                                                  |                                                               |                                   | Este modo tem uma<br>função Bridge. O<br>repetidor wireless pode |
| Wireless avançado          | recomendamos fortemen<br>centro do AP. (Ex. se o e | nte que você modifique o e<br>endereço IP do AP é 192.1 | endereço IP do gateway loc<br>68.1.1, você pode modifica | cal para evitar conflitos de e<br>Ir o endereço IP do gateway | ndereços IP com o<br>/ local para | ser usado para ampliar<br>a cobertura do sinal                   |
| Repetidor wireless         | 192.168.1.2).                                      |                                                         |                                                          |                                                               |                                   | wireless. Você pode<br>explorar e se conectar à                  |
|                            | Enc<br>Máscara de                                  | sub-rede: 255.255.255                                   | 5.0                                                      |                                                               |                                   | cobertura do sinal<br>wireless nesta página.                     |
|                            |                                                    |                                                         | Concluir                                                 |                                                               |                                   | Mais                                                             |
|                            |                                                    |                                                         |                                                          |                                                               |                                   |                                                                  |

Copyright © 2008-2013 D-Link Systems, Inc.

# 8- Clique nas abas **Maintenance > Reinicialização** e clique no botão **Reinicialização**.

| Página de produto                             | s: DIR-610                         |                               |                           | Versão de                    | hardware:B1 Ver     | são de firmware: 2.04                                    |
|-----------------------------------------------|------------------------------------|-------------------------------|---------------------------|------------------------------|---------------------|----------------------------------------------------------|
| D-Lini                                        | ¢                                  |                               |                           |                              | Selecional          | idioma Portuguese 🔻                                      |
| DIR-610                                       | Configuração                       | Wireless                      | Avançado                  | Maintenance                  | Status              | Ajuda                                                    |
| Reinicialização                               | Reiniciar/Redef                    | ìnir                          |                           |                              |                     | Dicas úteis                                              |
| Atualização de firmware<br>Backup/Recuperação | Esta página é utilizada<br>padrão. | a para reiniciar o seu sistem | a com a configuração atua | al ou restaurar a configuraç | ão para a definição | Esta página é utilizada<br>para reiniciar o<br>roteador. |
| Admin                                         | Sistema De Reir                    | nicialização/Restabe          | lecimento                 |                              |                     | Mais                                                     |
| Data e hora                                   |                                    | F                             | einicialização Restaura   | r                            |                     |                                                          |
|                                               |                                    | Copyria                       | ht © 2008-2013 D-Link Sv: | stems, Inc.                  |                     |                                                          |

9- Aguarde o término da contagem.

| ク・C D Roteador WiFi ×                                                       |                           |
|-----------------------------------------------------------------------------|---------------------------|
| The LAN configuration has been modified, please use <u>192.168.5.1</u> para | continuar a configuração. |
| System is rebooting now, Please wait 32 seconds                             |                           |

Em seguida teste o acesso à internet acessando um site de sua preferência.

\*Para configurações específicas, acesse também o site http://www.dlink.com.br/suporte ou entre em contato conosco pelo nosso Chat.

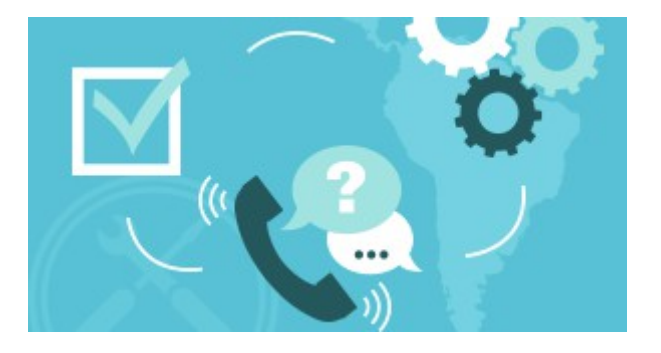

#### Suporte via E-mail: <a href="mailto:suporte@dlink.com.br">suporte@dlink.com.br</a>

Horário de atendimento: De Segunda à Sexta-feira, das 8:00 às 20:00h.